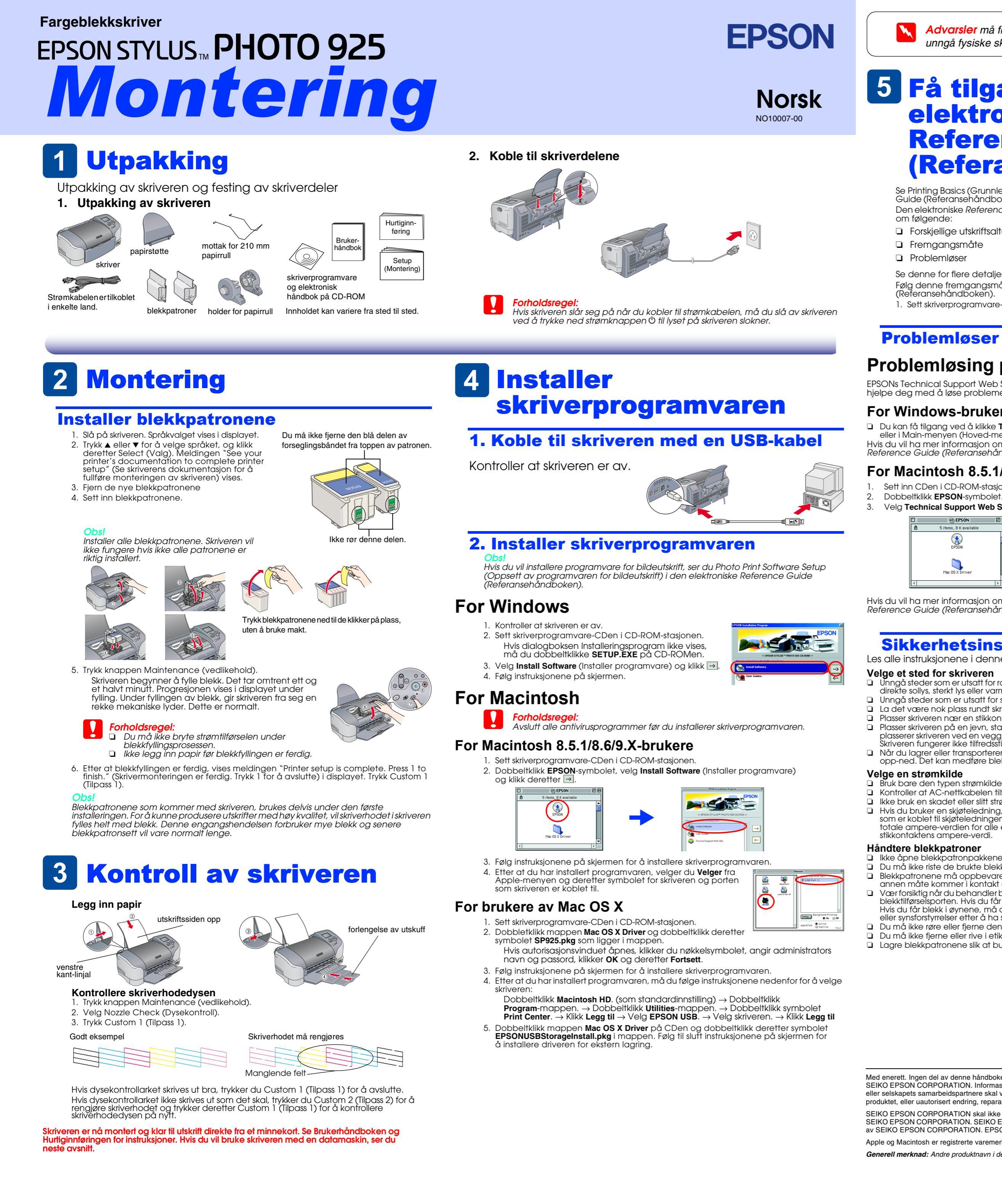

Advarsler, forholdsregler og merknader

Forholdsregler må overholdes for å unngå skader på utstyret.

Merknader inneholder viktig informasjon og nyttige tips om bruk av skriveren

2. I Windows velger du User Guides (Elektronisk håndbok) i dialogboksen og klikker 🔜. For Macintosh dobbeltklikker du EPSON-symbolet, velger User Guides (Elektronisk håndbok) og klikker deretter 🛽

For Mac OS X vises ikke dialogboksen når CD-ROMen med skriverprogramvaren settes inn. Hvis du vil ha tilgang til den elektroniske Reference Guide (Referansehåndboken), må du dobbeltklikke **English\User Guides**\ REF\_G\INDEX.HTM i EPSON-mappen.

# **5** Få tilgang til den elektroniske **Reference Guide** (Referansehåndboken)

Se Printing Basics (Grunnleggende kunnskaper om utskrift) i den elektroniske Reference Guide (Referansehåndboken) for detaljerte instruksjoner når du skriver ut for første gang. Den elektroniske Reference Guide (Referansehåndboken) inneholder også informasjon om følgende

- Forskjellige utskriftsalternativer Produktinformasjon □ Fremgangsmåte
- Problemløser
- Sikkerhetsinstruksjoner
- Se denne for flere detaljer.

Følg denne fremgangsmåten for å få tilgang til den elektroniske Reference Guide (Referansehåndboken)

1. Sett skriverprogramvare-CDen i CD-ROM-stasjonen.

## **Problemløser**

## Problemløsing på Weben

EPSONs Technical Support Web Site (Web-område for kundestøtte) inneholder tips som kan hjelpe deg med å løse problemer. Få tilgang til kundestøtte på en av følgende måter:

### For Windows-brukere

Du kan få tilgang ved å klikke Technical Support (Kundestøtte) i dialogboksen Status Monitor 3 eller i Main-menyen (Hoved-menyen) i skriverens programvare Hvis du vil ha mer informasjon om kundestøttetilbudet i ditt nærområde, se den elektroniske Reference Guide (Referansehåndboken).

## For Macintosh 8.5.1/8.6/9.x-brukere

Sett inn CDen i CD-ROM-stasionen.

Velg Technical Support Web Site (Web-område for kundestøtte) og klikk ......

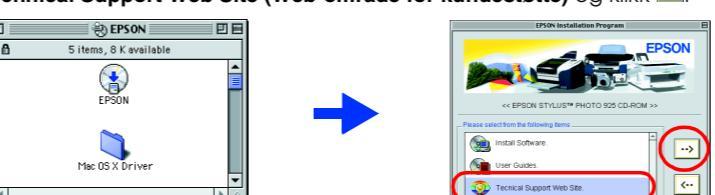

Hvis du vil ha mer informasjon om kundestøttetilbudet i ditt nærområde, se den elektroniske Reference Guide (Referansehåndboken).

## Sikkerhetsinstruksjoner

Les alle instruksjonene i denne delen før du monterer og tar i bruk skriveren.

#### Velge et sted for skriveren

- Unngå steder som er utsatt for raske svingninger i temperatur og luftfuktighet. Hold skriveren unna direkte sollys, sterkt lys eller varmekilder.
- Unngå steder som er utsatt for støv, støt og vibrasjoner. La det være nok plass rundt skriveren til å oppnå tilstrekkelig ventilasjon
- Plasser skriveren nær en stikkontakt der det er enkelt å trekke ut støpselet.
- Plasser skriveren på en jevn, stabil overflate som er større enn skriveren i alle retninger. Hvis du plasserer skriveren ved en vegg, må du la det være 10 cm mellom skriverens bakside og veggen. Skriveren fungerer ikke tilfredsstillende hvis den står slik at den heller. 🛛 Når du lagrer eller transporterer skriveren, må den ikke stilles slik at den heller, på høykant eller
- opp-ned. Det kan medføre blekklekkasje fra patronen.

- Bruk bare den typen strømkilde som er angitt på skriveretiketten. Controller at AC-nettkabelen tilfredsstiller relevante, lokale sikkerhetsstandarder.
- Likke bruk en skadet eller slitt strømkabel.
- Hvis du bruker en skjøteledning, må du kontrollere at den totale ampere-verdien for enhetene som er koblet til skjøteledningen, ikke overstiger ledningens ampere-verdi. Kontroller også at den totale ampere-verdien for alle enhetene som er koblet til stikkontakten, ikke overstiger stikkontaktens ampere-verdi.

### Håndtere blekkpatroner

- Ikke åpne blekkpatronpakkene før like før du skal installere patronene.
- Du må ikke riste de brukte blekkpatronene. Dette kan føre til lekkasjer
- Blekkpatronene må oppbevares utilgjengelig for barn. Pass på at barn ikke drikker fra eller på annen måte kommer i kontakt med patronene.
- 🛛 Vær forsiktig når du behandler brukte blekkpatroner, ettersom det kan være noe blekk igjen rundt blekktilførselsporten. Hvis du får blekk på huden, må du vaske deg grundig med såpe og vann Hvis du får blekk i øynene, må du umiddelbart skylle dem med vann. Hvis du opplever ubehag eller synsforstyrrelser etter å ha skylt øynene grundig, må du kontakte lege umiddelbart.
- Du må ikke røre eller fjerne den grønne IC-brikken som finnes på siden av patronen.
- Du må ikke fjerne eller rive i etiketten på patronen. Dette kan føre til lekkasje.
- Lagre blekkpatronene slik at bunnen på pakningen ligger ned.

For brukere av Mac OS X

Du får tilgang til området på: http://support.epson.net/StylusPhoto925

## Feilindikatorer

Windows

Du kan identifisere mange vanlige problemer ved hjelp av ikonene i displayet på skriveren. Du kan også identifisere feil ved hjelp av displayet når 🖉 vedlikeholdslampen lyser eller blinker.

| Lamper            | Problem og løsning                                       |                                                                    |
|-------------------|----------------------------------------------------------|--------------------------------------------------------------------|
| 0g<br>⊊ blinker   | Lite svart blekk                                         | Den svarte blekkpatronen er nesten tom.                            |
|                   | Skaff en ny svart blekkpatron.                           |                                                                    |
| 🕽 blinker         | Tomt for<br>svart blekk                                  | Den svarte blekkpatronen er tom eller er<br>ikke installert.       |
|                   | Skift ut den svarte blekkpatronen med en ny blekkpatron. |                                                                    |
| ∏ og<br>⊌ blinker | Lite fargeblekk                                          | Blekkpatronen med farget blekk er<br>nesten tom.                   |
|                   | Skaff en ny blekkpatron med farget blekk.                |                                                                    |
| 🛛 blinker         | Tomt for<br>fargeblekk                                   | Blekkpatronen med farget blekk er tom<br>eller er ikke installert. |
|                   | Skift ut fargeblekkpatronen med en ny blekkpatron.       |                                                                    |

#### Bruke skriveren

Du må ikke berøre innmaten i skriveren eller blekkpatronene med hendene under utskrift.

- Apningene i skriverkabinettet må ikke blokkeres eller tildekkes. Ikke prøv å utføre service på skriveren selv.
- C Koble fra skriveren, og overlat service-arbeidet til kvalifisert personell i følgende situasjoner: Strømkabelen eller støpselet er skadet, væske har kommet inn i skriveren, skriveren er mistet i gulvet eller kabinettet er skadet, skriveren fungerer ikke som normalt eller viser en betydelig ytelsesendring.
- Likke før inn gjenstander gjennom åpningene i skriverkabinettet
- Vær forsiktig så du ikke søler væske på skriveren.

La blekkpatronene være i skriveren. Hvis du fjerner blekkpatronene, kan du tørke ut skriverhodet, noe som kan forhindre utskrift.

- Når du bruker den automatisk papirrullkutteren
- 🗅 Kutteren må oppbevares utilgjengelig for barn. Ikke rør delen som frigjør papiret eller kuttebladet
- Likke plasser kutteren på en ustabil overflate (som for eksempel et ustabilt bord eller en hellende overflate)
- Kutteren må ikke tas fra hverandre eller endres.

Med enerett. Ingen del av denne håndboken kan reproduseres, lagres i et gjenfinningssystem eller overføres i noen form eller på noen måte, elektronisk, mekanisk, ved fotokopiering, innspilling eller på annen måte, uten skriftlig forhåndstillatelse fra SEIKO EPSON CORPORATION. Informasjonen i denne håndboken er utarbeidet til bruk bare med denne EPSON-skriveren. EPSON er ikke ansvarlig for bruk av denne informasjonen i forhold til andre skrivere. Verken SEIKO EPSON CORPORATION eller selskapets samarbeidspartnere skal være ansvarlige overfor kjøperen av dette produktet eller en tredjepart for skader, tap, kostnader eller utgifter som påføres kjøperen eller tredjeparten som et resultat av: Ulykke, feil bruk eller misbruk av dette produktet, eller uautorisert endring, reparasjon eller omarbeiding av dette produktet, eller (unntatt i USA) manglende overholdelse av SEIKO EPSON CORPORATIONs bruks- og vedlikeholdsinstruksjoner.

SEIKO EPSON CORPORATION skal ikke være ansvarlig for skader eller problemer som oppstår som følge av bruk av tilleggsutstyr eller forbruksartikler, unntatt det som er definert som originale EPSON-produkter eller godkjente EPSON-produkter av SEIKO EPSON CORPORATION. SEIKO EPSON CORPORATION skal ikke være ansvarlige for skader som følger av elektromagnetisk interferens som oppstår ved bruk av andre grensesnittkabler enn de som er definert som godkjente EPSON-produkter av SEIKO EPSON CORPORATION. EPSON er et registrert varemerke, og EPSON Stylus er et varemerke for SEIKO EPSON CORPORATION. Microsoft og Windows er registrerte varemerker for Microsoft Corporation. Apple og Macintosh er registrerte varemerker for Apple Computer, Inc.

Generell merknad: Andre produktnavn i denne håndboken er bare brukt til identifikasjonsformål, og kan være varemerker for sine respektive eierselskaper. EPSON fraskriver seg alle rettigheter til disse merkene

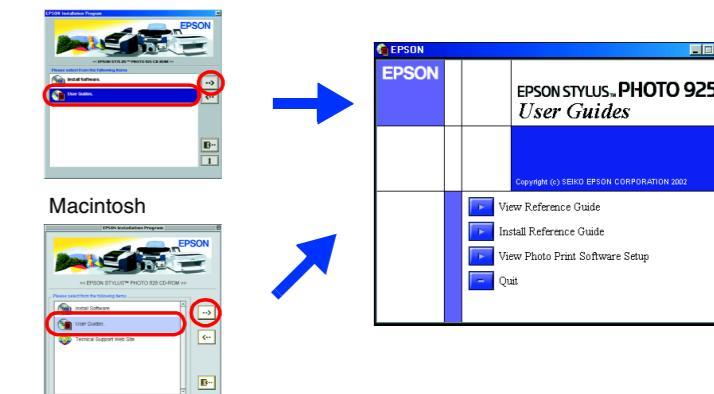